# [증권금융] 공동인증서 매뉴얼

### <INDEX>

- 1. 타증권사 공동인증서 등록
- 2. 신규공동인증서 발급
- \* 상기 두 방법 중 하나를 선택 \*\* 신규공동인증서 발급의 경우 모바일로만 진행 가능

※ 참고사항

(이미 타 증권사에서 발급받으신 증권용 공동인증서가 있으신 경우) 및
 (증권용 공동인증서가 없으신 경우) 중에서 하나만 수행하시면 됩니다.

다른 기관에서 받으신 증권용 공동인증서가 있는데도 불구하고 당사에서 2. 절차를 통해 신규공동인증서를 발급받으시면, 기존 인증서는 폐기됩니다.

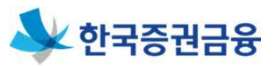

#### ㅁ 메인페이지

iOS, 안드로이드 앱 보안정책으로 인해, 타기관 공동인증서를 모바일에서 사용하기 위해서는 PC에 있는 타사 공동인증서(타기관발급분, 증권용)를 증권금융 우리사주뱅킹(PC) 상에서 '타기관등록' 후 증권금융 모바일 어플에 복사하여 가져와야 합니다.

| 화왕가인 인증센터 로그인 회원가인 인증센터                                                                                        | 조합원고객 조합고객 위                                                                                                    | 리사주지원센터 고객센터                                                                                                    | 인터넷뱅킹 홈페이지 검색 C                    |
|----------------------------------------------------------------------------------------------------|----------------------------------------------------------------------------------------------------|----------------------------------------------------------------------------------------------------|------------------------------------|
| 조합원고객 조합<br>우리사주 취득의 첫걸음 조합고객들<br>바로가기 비로                                                                      | <b>고객</b><br>을위한선택<br>37기                                                                                                    | 근로자와기업<br><b>상생지</b><br>대한민국 직장인의 행복<br>한국중권금융이 든든하게 중                                                                      | 법의<br><b>원</b><br>파트너!<br>응원합니다.   |
| 우리사주지원센터<br>상생협력 우리사주제도<br>바로가기 바로                                                                             | 1/센터<br>저 생각합니다<br>3카기                                                                                                    |                                                                                                    |                                    |
| 조합고객 추천상품<br>증금와이드예수                                                                                           |                                                                                                    | <sup>조합원고객 추천상품</sup><br>우리사주담보대출                                                                                           |                                    |
| 공지사항                                                                                                    | 며보기 FAC                                                                                                    | 2                                                                                                    | 더보기                                |
| 상품 1111<br>인터넷뱅킹   뱅킹 이용시간 조정 및 서비스 개선 안내<br>금리   대고객 수신금리 변경 안내<br>금리   대고객 수신금리 변경 안내<br>금리   대고객 수신금리 변경 안내 | 2022.05.18         공통           2022.04.29         공통           2022.04.26         공통           2022.04.20         공통           2022.04.14         공통 | 인터넷뱅킹에서 로그인 패스워드/계작비밀<br>인터넷뱅킹 메뉴가 보이지 않습니다.<br>보안매체별 이체한도는 어떻게 되나요?<br>해외에서 뱅킹 로그인 시 [해외IP 차단] 메.<br>기존에 사용하던 인터넷뱅킹에서 우리사쿠 | 빌번호 입력 등…<br>시지가 뜨면서…<br>- 메뉴가 보이… |

- 1. 한국증권금융 우리사주뱅킹(https://esop.ksfc.co.kr) 로그인을 합니다.
  - \* 한국증권금융 홈페이지(https://www.ksfc.co.kr)와 구분
- 2. 상단 인증센터 메뉴를 클릭합니다.
- 3. 공동인증서 메뉴에 타기관인증서등록을 클릭합니다.

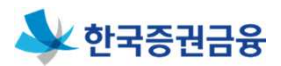

미 인증센터 > 공동인증서 > 타기관인증서등록
 아 타기관인증서등록 > 본인확인

| 찾 한국증권금융           | <mark>로그인</mark> 회원개입 | 인증센터 조합원고객                                  | 조합고객 우리                       | 사주지원센터 고객선                       | 인터넷뱅킹                   | · 홈페이지 검색 Q  |
|--------------------|-----------------------|---------------------------------------------|-------------------------------|----------------------------------|-------------------------|--------------|
| 제증명서발급             | 인증센터                  | 개인(신용)정보제공현황                                | 부가서비스                         | 사고신고 상품                          | 안내 이용안내                 | 전체메뉴 🔜       |
| 인증센터               | E                     | 가기관인증서등록                                    |                               |                                  | 인증센터 〉 공동인증/            | 서 ) 타기관인증서등록 |
| 공동인증서              | ^                     |                                             | 2                             | 3                                |                         | 4            |
| 공동인증서란?            |                       | 본인확인                                        | 비밀번호 입력                       | 인증서                              | 등록                      | 등록완료         |
| 타기관인증서등록           | •                     | - 개이고개니고 조하(자)                              | 고개니께서는 조미트로                   | 비중은 이경 하시기 바라니                   | гь                      |              |
| 인증서발급/새발급<br>이즈서보사 | +                     | • 다른 기관(증권)에서 빌                             | 고 국업에서는 무현공국<br>같급받은 공동인증서(범  | 원호들 법덕하지가 비법다<br>용, 증권용)를 가지고 계신 | 니.<br>고객님께서는 인증서를 등     | 록하셔야 사용이     |
| 인증서관리              | +                     | 가능합니다.<br>• 은행에서 발급받은 인령<br>• 타기과 이즐서는 등로 회 | 5서의 경우에는 범용 공<br>호 타기관에서 재박급시 | 동인증서만 인증서 등록이<br>저히 사이트에 다시 등록히  | 가능합니다.<br>바세야 한니다       |              |
| 금융인증서              | ~                     | - 공동인증서에 대한 자세                              | l한 내용은 코스콤 <u>http</u>        | //www.signkorea.co.k             | <u>rr/</u> 에서 확인하시기 바랍니 | 다.           |
|                    | 1                     | 본인확인<br><sup>조귀구은 이터네배키니다.</sup>            |                               |                                  |                         |              |
|                    |                       | 증권금융 인터넷뱅킹 비밀번호 •                           | 인터넷뱅킹                         | ID의 비밀번호입니다.                     | 가상키보드로 입력               |              |
|                    |                       | 주민등록번호 •                                    | - 없이 입력                       |                                  | 가상키보드로 입력               |              |
|                    |                       |                                             |                               | 다음                               |                         |              |

- 1. 인터넷뱅킹 ID를 확인합니다.
- 2. 인터넷뱅킹 비밀번호를 입력합니다.
- 3. 주민등록번호를 입력합니다.
- 4. '다음'을 클릭합니다.
- ※ 키보드보안 프로그램을 설치하지 않았을 경우 가상키보드가 활성화 됩니다. (설치되었을 경우 일반키보드로 입력합니다.)

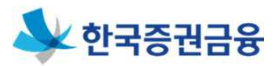

MIEL \ 고도이크네 \ EL7(과이크 H트립

미 인증센터 > 타기관인증서등록
 아 타기관인증서등록 > 비밀번호 등록

| 타기관인증서등록                                                        | 300 100000 8 X 78 8        |
|-----------------------------------------------------------------|----------------------------|
|                                                                 | (4)                        |
| 본인확인 비밀번호 입력 인증/                                                | 등록 등록완료                    |
|                                                                 |                            |
| 비밀번호 등록                                                         |                            |
| · • 표시는 필수 입력함복입니다.                                             |                            |
| 1                                                               |                            |
| 고객명                                                             |                            |
| 주민(사업자)등록번호 751005-2******                                      |                            |
| 유대폰 SMS 인증 2채널 인증(ARS승인)<br>등록된 휴대폰으로 SMS 인증 등록된 전화번호로 ARS 전화승인 | 1회용 인증번호 인증<br>1회용 인증번호 인증 |
|                                                                 | *****                      |
| ┃ 보안매체 미소지고객 인증                                                 |                            |
| 주민등특번호 751005 - 가상키보드                                           | 입력                         |
| 휴대폰번호 010 - 8513 - 가상키!                                         | 드로 입력                      |
| 이건다음                                                            | 1                          |

- 1. 본인확인 추가인증 방법을 선택합니다.
  - 휴대폰SMS인증 : 휴대전화로 인증번호 요청 후 수신 받은 인증번호 입력
  - 2채널 인증(ARS승인) : 고객정보에 등록된 연락처 중 선택한 연락처로 ARS 승인
  - 1회용 인증번호 인증 : 영업점에서 발급받은 1회용 비밀번호 입력
- 2. 주민등록번호와 휴대폰번호 뒷자리를 입력합니다.

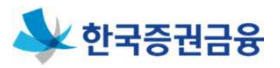

미 인증센터 > 타기관인증서등록
 아 타기관인증서등록 > 인증서 등록

|                                  |                                                                                   | 타기관인증서등록                                    |              | 인공센터): | 상동인공서 ) 타기관인; |
|----------------------------------|-----------------------------------------------------------------------------------|---------------------------------------------|--------------|--------|---------------|
|                                  | 인승센터                                                                              |                                             |              |        |               |
|                                  | 공동인증서 ^                                                                           | 0                                           |              |        | (4)           |
|                                  | 공동인공서란?                                                                           | 본입확인                                        | 비밀번호 입력      | 인증서등록  | 등록완료          |
|                                  | 타기관인증서등록 >                                                                        |                                             |              |        |               |
|                                  | 인공서발급/재발급 +                                                                       | 고객님께서는 사용하실                                 | 인증서를 등록하시기 비 | 랍니다.   |               |
|                                  | 인공서복사                                                                             |                                             |              | ,      |               |
| 빈증서                              | 입력 (전자서명)                                                                         |                                             | 이전           | 인증서 등록 |               |
| 인공자                              | - TI 01                                                                           |                                             |              |        |               |
| 하드다                              | 지수크 이동식대소크 저장로린                                                                   | 보안로 큰 휴대폰                                   |              |        |               |
| -인당지<br>() - 인당지<br>하트디<br>구남    | 파이<br>이동식다스크 지장로 큰<br>분 <b>사용자</b>                                                | 보안로큰 휴대폰<br>판료일 발급자                         |              |        |               |
| -건당지<br>하트디<br>구·                | 고스크 이동식다스크 지정로 큰<br>보 사용자<br>선 찾기 인증서 암호는 대소문자                                    | 보안로컨 휴대폰<br>한료일 발급자<br>클 구분합니다.             |              |        |               |
| -건당치<br>하트<br>- 구·<br>인종<br>- 인종 | 과소크 이동식대소크 제장로큰<br>지상로 제장로큰<br>분 사용자<br>서 찾기 인증서 암호는 대소문체                         | 보안로근 휴대폰<br>한도일 발급자<br>중 구분합니다.             |              |        |               |
| -건공지<br>하트디<br>구귀<br>인종<br>인종    | 파이<br>이동식대산크 지정로 한<br>분 사용자<br>서 찾기 인증서 암호는 대소문처<br>서 보기 인증서 암호<br>() 인증서 삼백 후 암호 | 보안로컨 휴대폰<br>환료일 발급자<br>클 구분합니다.<br>클 입력하세요. |              |        |               |

- 1. 인증서 등록 버튼을 클릭합니다.
- 2. 인증서를 선택합니다.
- 3. 인증서 비밀번호를 입력합니다.
- 4. '확인' 버튼을 클릭합니다.

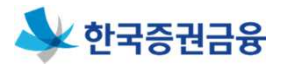

미 인증센터 > 타기관인증서등록
 아 타기관인증서등록 > 등록완료

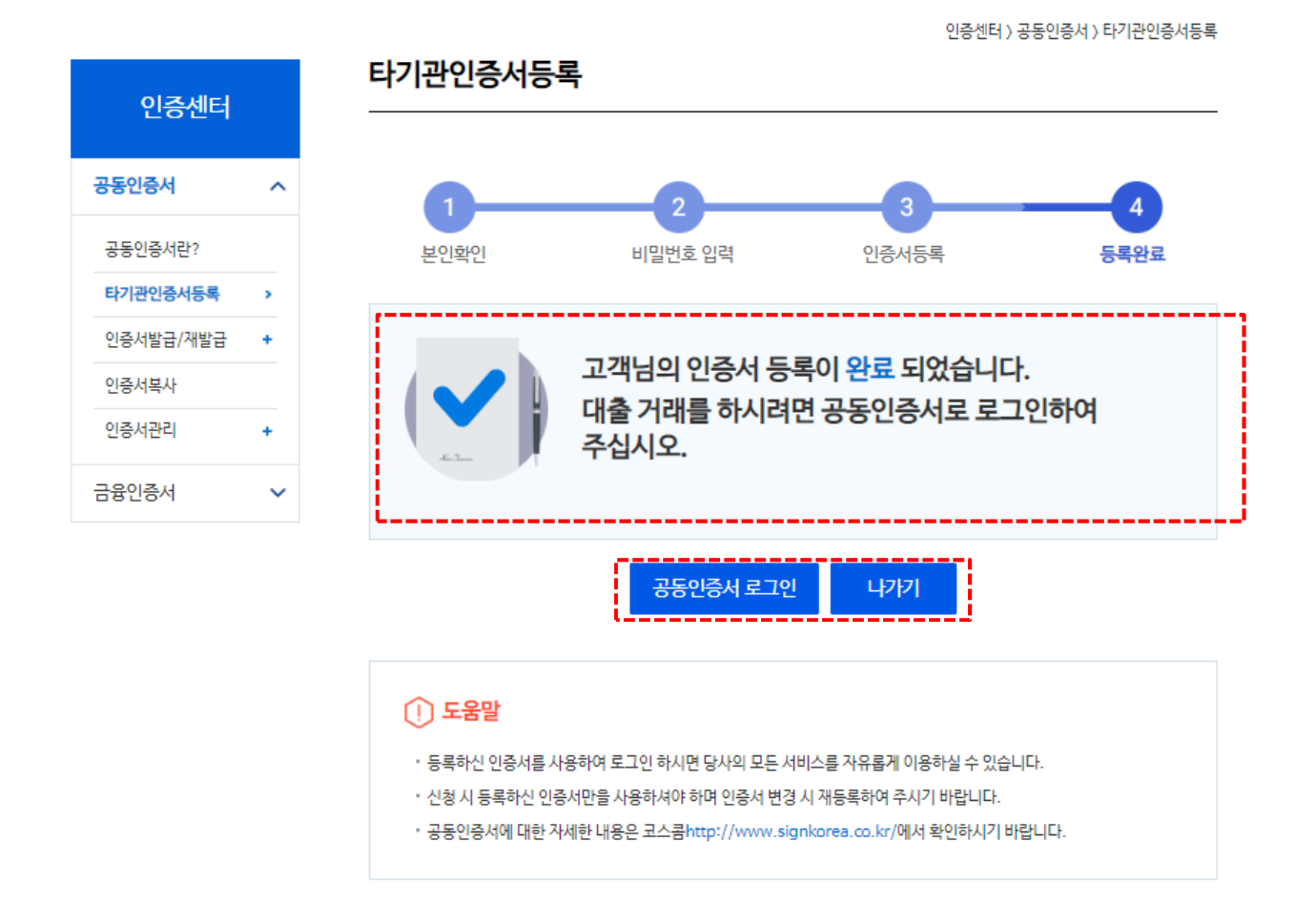

- 1. 인증서 등록 완료 메시지를 확인합니다.
- 2. '공인인증서 로그인' 버튼을 클릭하면 로그인 페이지로 이동 합니다.
- 3. '공인인증서 로그인'을 합니다.

#### 1. 타기관 공동인증서 등록(모바일 사용)

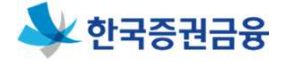

모바일에서 타기관 공동인증서를 사용하려면 PC에 등록 한 인증서를 모바일 어플에 복사하여 가져와야 합니다.

- ▶ 스마트폰 : 증권금융 뱅킹Plus 접속 > 인증센터 > 인증서복사 > PC에서 가져오기
- ▶ PC : 한국증권금융 우리사주뱅킹 접속(<u>http://esop</u>. ksfc.co.kr) > 인증센터> 공동인증서 > 인증서복사> PC->스마트폰

#### <스마트폰>

| 8:39                                                                         | II 5G 🔲             | 5:02                                                                                                    | II 5G 🚮       | 🖿 🛞 🕅 🔌 🔽 🕞 📶 45% 🛢 오후 4:59                                      |
|------------------------------------------------------------------------------|---------------------|----------------------------------------------------------------------------------------------------|---------------|------------------------------------------------------------------|
| ▲<br>→<br>→<br>·<br>·<br>·<br>·<br>·<br>·<br>·<br>·<br>·<br>·<br>·<br>·<br>· |                     | ← 인증센터 메인                                                                                                    | <b>Q</b> ≡    | く         PC에서 가져오기         :           이전         비뉴         비뉴 |
|                                                                              | 신규고객안내              | 공동인증서                                                                                                    | ^             | () 확인과 같은 단계를 거치세요.                                              |
| 검색어를 입력하세요.<br>                                                              | <u> </u>            | • 공동인증서 안내                                                                                                    |               | 접속한니다.<br>(https://esop.ksfc.co.kr/)                             |
| 인기검색어                                                                        | 7510517613          | • (우리사주 조합원)공동인증서 신규발급신청                                                                                                    | ~             | ② [고객센터 〉 공인인증센터 〉 인증서복사]를<br>클릭합니다. ('PC-)스마트폰'선택)              |
| #우리사주 #미내먼계와개월 #우리사*<br>#우리사주담보대출 #증권담보대출 #(<br>#고이이즈세터                      | 수위득사금내물<br>예수금      | • 타기관인증서등록<br>• 인증서발급/개발급                                                                                                    | ~             | ③ 간편인증서복사 창(팝업)에서 복사할 인증서<br>선택 및 비밀번호 입력 후 스마트폰에서 생성된           |
| #중진건중센터                                                                      |                     | • 인증서복사                                                                                                    | ^             | 승인번호(12자리)들 PC에 입력하거나<br>QR코드를 촬영합니다.                            |
|                                                                              |                     | - PC에서 가져오기                                                                                                    |               | ④ 스마트폰에서 인증서 복사 완료를 확인합니다.                                       |
|                                                                              | ~                   | - 스마트폰에서 가져오기                                                                                                    |               |                                                                  |
|                                                                              |                     | - PC로 내보내기                                                                                                    |               | 승인번호 (12자리) QR코드                                                 |
| 으리사즈대추 🕜                                                                     | KSFC                | - 스마트폰으로 내보내기<br>• 인증서관리                                                                                                    | ~             | 7705 0201 9414                                                   |
| 우리사주취득자금대출/우리사주담보대출                                                          | ^                   | 바이오 인증                                                                                                    | ~             | 7705 - 5501 - 6414                                               |
| 우리사주관리 🕕                                                                     | ~                   | 간편인증                                                                                                    | ~             | 승인번호로 인증서 가져오기                                                   |
| 우리사주조회/인출                                                                    | 1 - X - X - X       | 금융인증서                                                                                                    | ~             |                                                                  |
| 개인고객상품 ①<br><sup>증권담보대출/예수금</sup>                                            | ^                   | 디지털OTP PC이용하기                                                                                                    |               | (n) (1) 😓 (2) (2) (2) (2) (2) (2) (2) (2) (2) (2)                |
| (교 · · · · · · · · · · · · · · · · · · ·                                     | () (?)<br>신규개설 마이뱅크 | <ul> <li>값</li> <li>값</li> <li>%</li> <li>%</li></ul> | ि<br>हण्राज्य |                                                                  |

# 1. 타기관 공동인증서 등록(모바일 사용)

#### <PC>

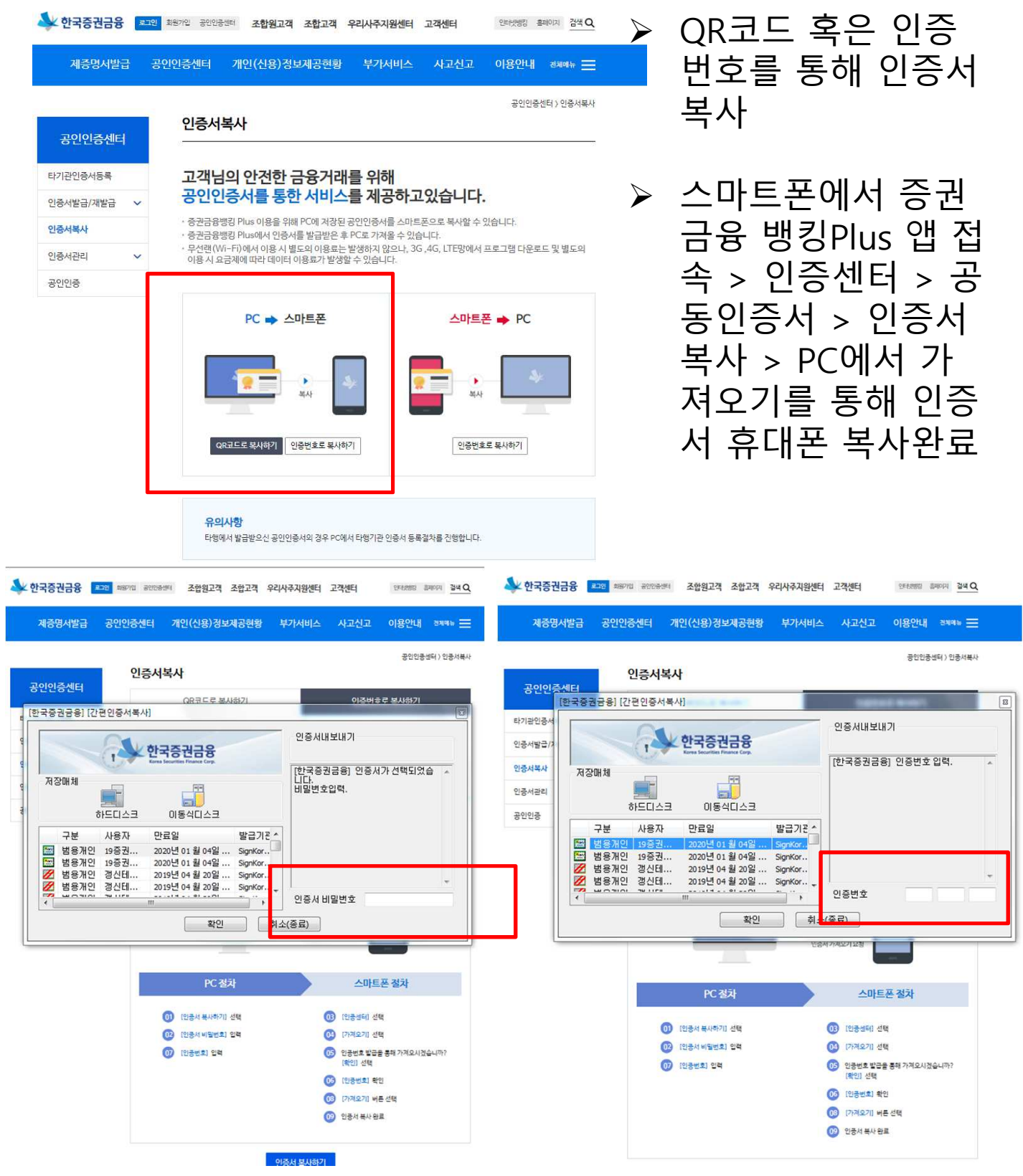

< 한국증권금융

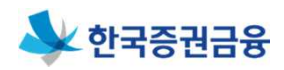

~

V

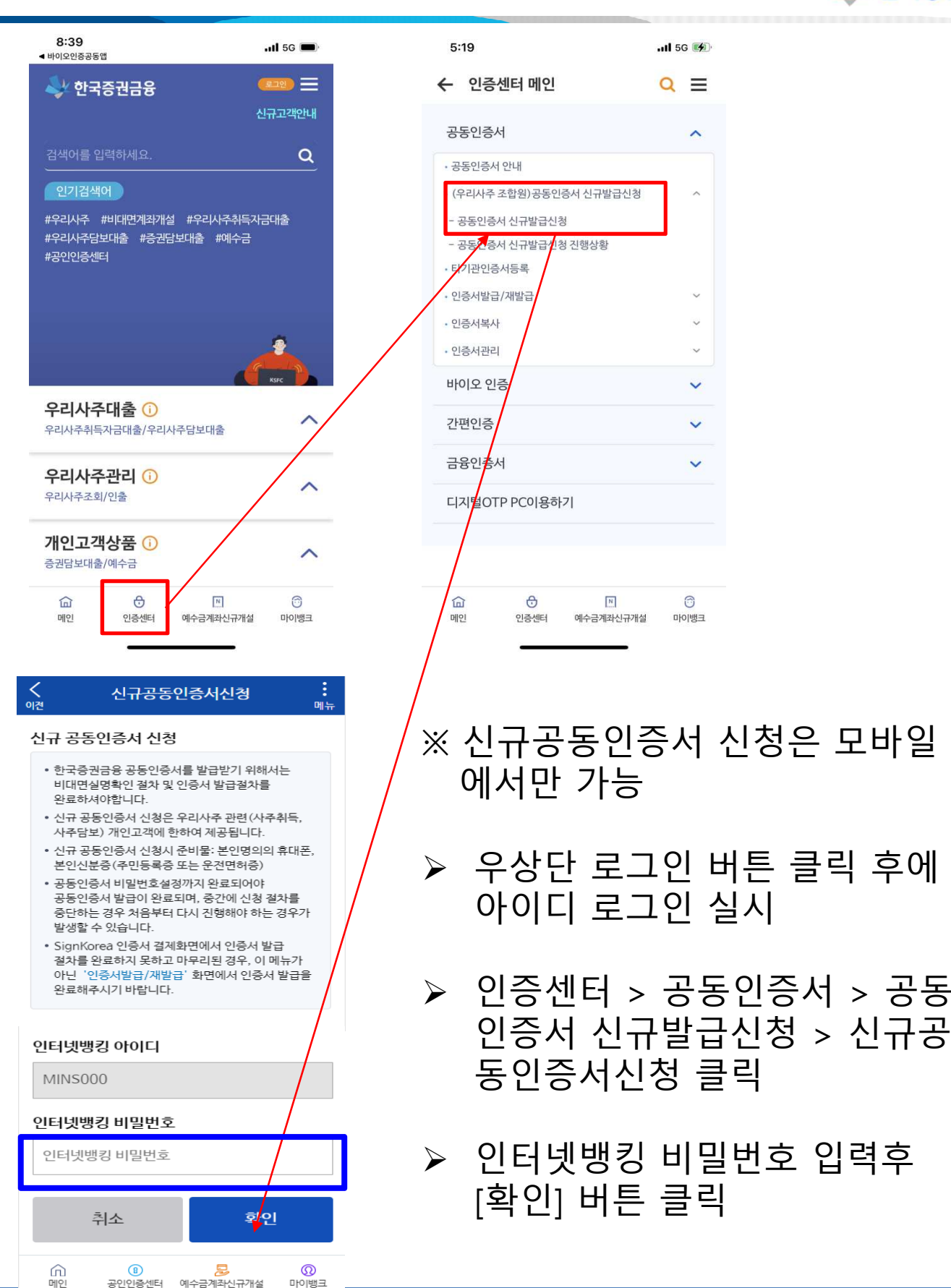

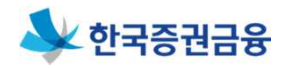

| く 신규공동인증서신경                                                                                                    | 청<br>메뉴                                           |
|----------------------------------------------------------------------------------------------------|---------------------------------------------------|
| 1 본인확인 2                                                                                                    | 3 4                                               |
| 5                                                                                                    |                                                   |
| <ul> <li>신규공동인증서신청은 비대면 실명확<br/>진행되므로 "금융실명거래 및 비밀보경<br/>"신용정보보호법", "전자금융거래법" {<br/>의거하여 고유식별정보를 수집하고 있</li> <li>고유식별정보:주민등록번호, 운전면</li> </ul> | 인에 의해<br>장에 관한 법률",<br>등 관련 법령에<br>있습니다.<br>허번호 등 |
| 온라인서비스 이용약관                                                                                                    | 약관보기                                              |
| 전자금융거래 기본약관                                                                                                    | 약관보기                                              |
| 개인정보수집·이용·제공동의                                                                                                    | 약관보기                                              |
| SignKorea 공동인증서 서비스<br>이용약관                                                                                                    | 약관보기                                              |
| SignKorea 공동인증서 발급에<br>따른 개인정보 수집 및 이용동의                                                                                                    | 약관보기                                              |
| SignKorea 공동인증서 발급에<br>따른 개인정보 제3자 제공에 대한<br>동의                                                                                                | 약관보기                                              |
| 성명                                                                                                    |                                                   |
| 주민등독면호 -                                                                                                    |                                                   |
| 실명확인                                                                                                    |                                                   |
| 실명이 확인되었습니다.                                                                                                    |                                                   |
| 본인인증 선택                                                                                                    |                                                   |
| HUKK8908                                                                                                    | 5건중적 건공                                           |
| 취소                                                                                                    | 확인                                                |

### ▶ 약관보기 및 동의 처리

### ▶ 성명, 주민등록번호 기입 후 [휴대폰본인인증] 클릭

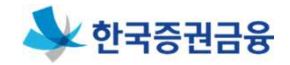

|                                                                                            | 8:50 A/%                                                                                                    |
|--------------------------------------------------------------------------------------------|----------------------------------------------------------------------------------------------------|
| 2113 대 · · · · · · · · · · · · · · · · · ·                                                 | 3초 발급/<br>연말정산 간소화의 완성<br>PASS인증서                                                                                                   |
| sk telecom                                                                                 | 이동<br>                                                                                                    |
| ④LG U <sup>+</sup> 2 알뜰폰                                                                   | - 2 ••••••<br>将4週世念                                                                                                    |
| 본인별인담하기위한필수사형에전체동양합니다.           개안정보이용         고유스뱀정보처리           서비스이용양판         통산사이유양판 | ±2%#X<br>→ → → → → → → → → → → → → → → → → → →                                                                                      |
| 지역아가 (<br>> 알뜰폰이란?                                                                         | 확인                                                                                                    |
| 이용이판 개안정보처리방침         NICE 평가정보           VerSign 256 bitS3 일호환려용         III              | 해소<br>이용약관·개안정보차관행철<br>Weitign 2554 ki 53 앞 258 ki 58<br>III 이 <<br>8:51 전 책 좋 © 45% 등                                              |
| 2:14 III ● ● ● ● ● ● ● ● ● ● ● ● ● ● ● ● ●                                                 | PASS           3초 발급!           연말정산 간소화의 완성           PASS인증서                                                                      |
| 휴대판번호                                                                                      | 이름<br>주민등록번호(생년월일)                                                                                                    |
| 보안됐자                                                                                       | - 2 ••••••                                                                                                    |
| -만144미만이용자는이해분자로인동하기를클릭하세요.                                                                | 인중번호<br>숫자6자리입력 253                                                                                                    |
| PASS앱을 설치하기 로<br>설치하지않았다면 열실치하기비튼을<br>클릭하세요.                                               | <ul> <li>입력하신휴대폰정보가일치하지않을 경우 안중문자가발송되지않습니다.</li> <li>1분이내에안중문자가수신되지않을 경우 정확한 정보로 제시도해주시기비랍니다.</li> <li>재시도하려면 여기를 클릭해주세요</li> </ul> |
| + 만약앱인동이 정상적으로 전쟁되지않을 강우에는 문자본인복인복인용이용에주세요<br>문자로 인증하기                                     | 확인                                                                                                    |
| 이용역관 개인정보처리방침 전 NICE 평가정보                                                                  | 취소                                                                                                    |
|                                                                                            | (18 이용의관 개인정보처리행의 NICE 평가정보<br>VarSgr2561aS3 일호하적용 NICE 평가정보                                                                        |

#### ▶ 휴대폰 본인인증절차 진행

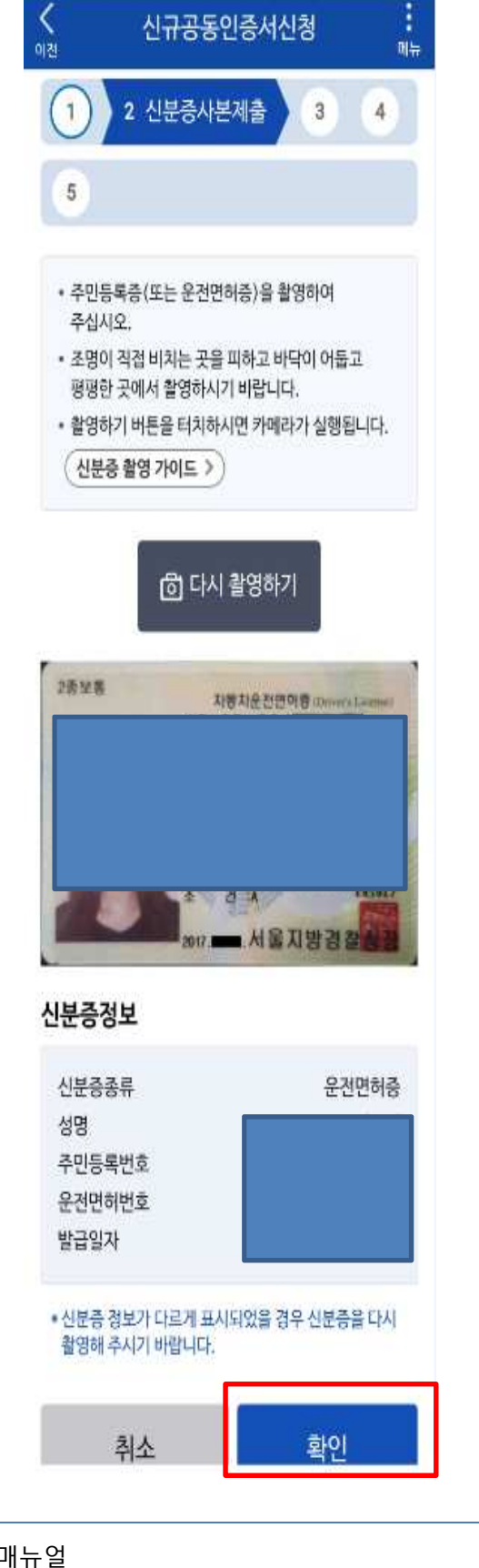

NI 😤 🛇 60% 🛢

2:15 🖬

## 주민등록증 또는 운전면허증 촬영하여 신분증 제출

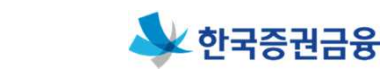

▶ [확인] 버튼 클릭

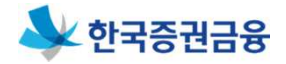

| 2:15 🖬 🛛 💥 중: 🛇 60% 💼                                                                                                    | 2-15 EL 81 TO 50% a                                                                                                    |                  |                                                  |
|----------------------------------------------------------------------------------------------------|----------------------------------------------------------------------------------------------------|------------------|--------------------------------------------------|
|                                                                                                    | 기 보유계좌 본인확인점차                                                                                                    | $\triangleright$ | 정보동의 일괄동의                                        |
| 1     2     3 실명확인     4       5                                                                                                    | <ol> <li>정보이용에 동의합니다.</li> <li>기 보유하신 계파의 분인확인요청을 진행합니다.</li> <li>동특하신 계파르 1월을 입금해 드립니다.</li> <li>업금자명에 기재된 인증번호를 입력합니다. (30분<br/>계판)</li> </ol> |                  | 본인 명의 은행계좌<br>로 이체 진행                            |
| <ul> <li>계좌인증은 기존에 이용하고 있는 본인명의의 계좌<br/>번호 및 금융기관명을 지정하시면 해당계좌에<br/>1원이 송금되면서 비고란에 인증번호를<br/>인지합니다. 해당 인증번호 확인을 통해 본인임을<br/>확인합니다.</li> </ul> | 수의) 세려별 열실 아동 뜻수가 세한되어 있습니다.<br>정보동의                                                                                                    |                  | 해당 계좌로 1원 입<br>금확인(송금인명 숫<br>자 4자리 확인)           |
| 취소 확인                                                                                                    | 개인정보 수집/이용동의 <u>보기</u><br>고유식별정보 처리동의 <u>보기</u><br>서비스 이용약판 동의 <u>보기</u>                                                                         |                  | 하단 '인증번호'란에<br>해당 숫자 4자리 입<br>력 후 [확인] 버튼 클<br>릭 |
|                                                                                                    | 보유 계좌번호 등록 📀 본안 명의의 계좌만 가능<br>이름                                                                                                    | •                | 인증요청 후 30분 이내에 인<br>증번호 입력 필요                    |
| III O <                                                                                                    | 계작<br>계작번호<br>주민번호<br>요. 계작인중요청                                                                                                    |                  |                                                  |
|                                                                                                    | (단가)<br>면증번호 등록 ( 29분 22초 )<br>인증번호 4396<br>입력하신 계좌로 1원이 입금되었습니다.<br>이체내역을 확인하시고 입금자명에 기재된 4자리 숫<br>자를 입력하여 주시기 바랍니다.                            |                  |                                                  |
|                                                                                                    | 확인 >                                                                                                    |                  |                                                  |

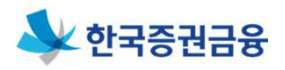

| 2:16 II 신규공동인중서신청 :<br>에러 인구공동인중서신청 :<br>에너 2 3 | ➢ 개인정보 확인 및 수정 후<br>[인증서신규발급] 버튼 클릭                                                                                                  |
|-------------------------------------------------|----------------------------------------------------------------------------------------------------|
| * 프데깅포 III 0 0<br>성명<br>주민등록번호                  | 2:17 ☑       ♣ ♠ ♠ ♥ 60% ■         ✓       신규공동인증서신청       ♣         1       2       3       4         5       공동인증서 비밀번호 등록       6 |
| 이메일 *<br>직접입력 ~                                 | 비밀번호<br>•••••••••<br>비밀번호 확인                                                                                                    |
| 자택전화번호 ●<br>010 ▼ -                             | 취소 인증서신규발급                                                                                                    |
| 010 ▼<br><b>자택주소</b> *<br>주소찾기                  |                                                                                                    |
| 취소 인증서신규발급<br>유민 관련원동생태 예수금계좌산규개별 매이뱅크          | ▶ 비밀번호 입력 후<br>[인증서신규발급] 버튼 클릭                                                                                                    |

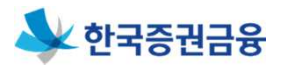

| 踊 🛤 🛛 👫 ବି 🛇 41% 🛙 15:45                                                                                  | 🖬 🖾 🛛 🔌 🗟 🛇 41% 🖻 15:48                                                                                                    | 🖬 🖾 🛛 👫 🗟 🛇 40% 🕸 15:49                         |
|----------------------------------------------------------------------------------------------------|----------------------------------------------------------------------------------------------------|-------------------------------------------------|
| く 인증서발급/재발급 <b>:</b> <sub>메뉴</sub>                                                                        | ㈜코스콤 SignKorea 인증서 결제                                                                                                    | く 인증서발급/개발급 :<br><sup>비균</sup>                  |
| 1 2 3 4                                                                                                   | 인증서 정보         접기           발급구분         신규발급                                                                                                    | 1 2 3 4                                         |
| <u>5 공인인증서 비밀번호 등록</u> 6                                                                                  | 유효기간 2019년 03월 29일 ~ 2020년 03월 29일                                                                                                    | 5 공인인증서 비밀번호 등록 6                               |
| 공인인증서 빌링 안내                                                                                               | · 문어· 문 · · · · · · · · · · · · · · · ·                                                                                                    |                                                 |
| <b>ㅂ</b><br>□ 코스콤 공인인증서 유형을 선택해 □                                                                         | A Rest and a constant of the second second | 비밀번호                                            |
| 주시기 바랍니다.                                                                                                 | ● 고객정보<br>서면 기기/101                                                                                                    |                                                 |
| 1. 증권용(무료)인증서 -<br>법 골드(용도제한용) 선택                                                                         | 전확번호<br>• 010 • - 12345678                                                                                                    | 코스콤 공인인증기관으로 부터 인증서를<br>신규발급 받았습니다.             |
| 2. 범용(4,400원)인증서 -<br>플레티님(상호연동형) 선택                                                                      | ✔         SignKorea 이용약관         내용보기》           ✔         개인정보처리방침         내용보기》                                                                                                    | 확인                                              |
| 확인버튼을 누르신후 코스콤 인증서                                                                                        | ▲세종의                                                                                                    |                                                 |
| 팝업을 이용해주시기 바랍니다.                                                                                          | 공위인 중서 및                                                                                                    | 취소 인증서신규발급                                      |
| 확인                                                                                                    | 발금 비용 문의                                                                                                    |                                                 |
|                                                                                                    |                                                                                                    |                                                 |
|                                                                                                    |                                                                                                    |                                                 |
| ⑦ ②            ⑦         ③         ②         ②           메인         공인인증센터         예수금계좌신규개설         마이뱅크 |                                                                                                    | (n) ① 문 ② ② ③ ③ ④ ③ ③ ④ ④ ④ ④ ④ ④ ④ ④ ④ ④ ④ ④ ④ |
| -                                                                                                    | - L +                                                                                                    |                                                 |
|                                                                                                    |                                                                                                    |                                                 |
|                                                                                                    |                                                                                                    | 2.17 🖬 🔰 💥 🔊 🛇 60% 🖷                            |
|                                                                                                    |                                                                                                    | < 신규공동인증서 발급 완료                                 |
| ▶ 공동인증서 발급                                                                                                | · 관련 사항 확인                                                                                                    | 이전 메뉴                                           |
|                                                                                                    |                                                                                                    |                                                 |
| ▷ 고디/요디제하요                                                                                                | - ㅁㄹ) 고도이즈서                                                                                                    | Ale                                             |
| / 글드(중도세원중                                                                                                | , ㅜㅍ/ ㅇㅇ└ㅇ시<br>ㅌ 크리                                                                                                    | 공동인증서 발급이 완료 되었습니다.                             |
| 신택우 확인 미                                                                                                  | 는 굴닉                                                                                                    | 금융거래를 하시려면<br>공동인증서로 로그인하여 주십시오.                |
|                                                                                                    |                                                                                                    |                                                 |
| ▶ 공동인증서 발급                                                                                                | · 확인                                                                                                    | 공동인증서 로그인                                       |
|                                                                                                    |                                                                                                    | ēŀOI                                            |
|                                                                                                    |                                                                                                    |                                                 |
|                                                                                                    |                                                                                                    |                                                 |
|                                                                                                    |                                                                                                    |                                                 |
|                                                                                                    |                                                                                                    |                                                 |
|                                                                                                    |                                                                                                    | m                                               |
|                                                                                                    |                                                                                                    | 메인 공인인증센터 예수금계좌신규개설 마이뱅크                        |